Missions Obligatoires Engagement & Mutualisation

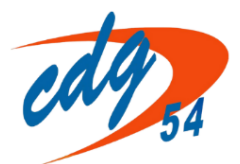

Missions Facultatives Innovation & Accompagnement

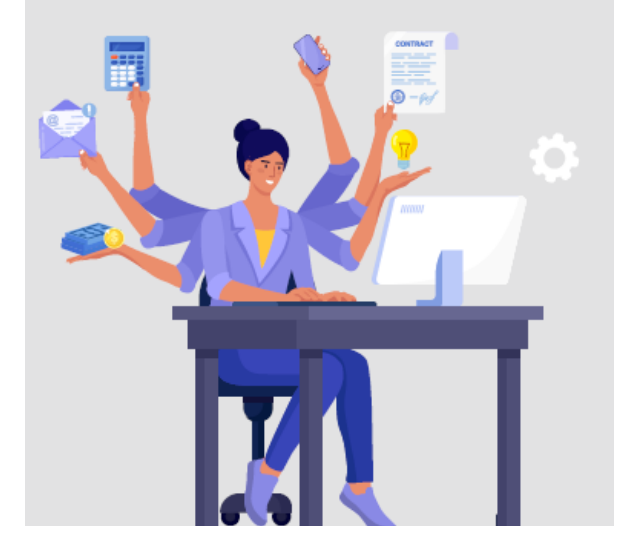

# GUIDE

DOSSIER PROMOTION INTERNE

SECRETAIRES GENERAUX DE MAIRIE (SGM)

Décret n° 2024-826 du 16 juillet 2024 relatif au recrutement, à la formation et à la promotion interne des secrétaires généraux de mairie

OCTOBRE 2024

2 allée Pelletier Doisy – BP 340 54602 VILLERS LES NANCY CEDEX

# I. Préparation des documents pour compléter le dossier de promotion interne

#### Avant de procéder au dépôt d'un dossier de promotion interne sur la plateforme AGIRHE :

1° Téléchargez le modèle de rapport de l'autorité et le modèle de présentation de sa candidature par le fonctionnaire sur le site Internet du CDG (https://54.cdgplus.fr/accompagner-la-gestion-des-rh-et-suivre-les-parcours professionnels/promotion-interne-des-secretaires-generaux-de-mairie/), faites-les et compléter (notamment pour les pièces à fournir par le fonctionnaire) et signer par les acteurs intéressés dans un délai vous permettant de respecter la date-limite de dépôt du dossier de promotion interne sur la plateforme AGIRHE (lundi 28 octobre 2024).

2° Enregistrez sous le format PDF, tous les documents à joindre au dossier de promotion interne :

- L'arrêté portant nomination aux fonctions de secrétaire général de mairie
- Le rapport de l'autorité territoriale complété et signé
- Les 3 derniers compte-rendu d'entretien professionnel (2021, 2022 et 2023)
- La fiche de poste actuelle du fonctionnaire
- Les attestations de suivi de la <u>formation de professionnalisation obligatoire</u> auprès du CNFPT depuis 2008
- Les attestations de formations suivies sur les 5 dernières années 2019, 2020, 2021, 2022 et 2023 (autres qu'obligatoires)
- Le cas échéant, l'attestation de préparation au concours d'accès au grade de proposition à la promotion interne
- La présentation de sa candidature par le fonctionnaire complétée et signée
- Les justificatifs fournis par le fonctionnaire à l'appui de la présentation de sa candidature

### II. Création de la demande

Tout d'abord, connectez vous sur Agirhe :

|                                  | Contactez nous                       | Mon espace collectivité | Transmission d'arrêtés |  |  |  |  |
|----------------------------------|--------------------------------------|-------------------------|------------------------|--|--|--|--|
|                                  |                                      |                         |                        |  |  |  |  |
| Cliqu                            | ez sur « <mark>contactez-nous</mark> | »                       |                        |  |  |  |  |
| pour afficher et créer une fiche |                                      |                         |                        |  |  |  |  |
|                                  | contact                              |                         |                        |  |  |  |  |

Sur la même page, vous trouverez la ligne demandeur :

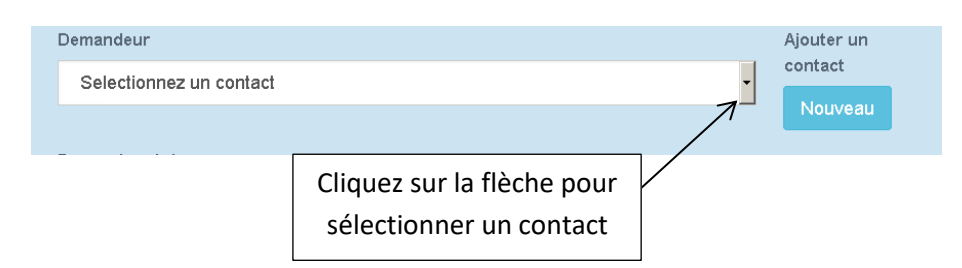

Plus bas sur la même page, sélectionner le thème de votre demande :

| Theme de votre demande                                                                      |                           |
|---------------------------------------------------------------------------------------------|---------------------------|
| INSTANCES CONSULTATIVES<br>(CT, CAP, CCP, CD, CMD, CDR)                                     |                           |
| BOURSE DE L'EMPLOI<br>(offres d'emploi et déclarations)                                     |                           |
| TRANSMISSION D'ARRETES<br>(mise à jour d'AGIRHE)                                            |                           |
| ASSURANCES                                                                                  |                           |
| GESTION RH / CARRIERE                                                                       |                           |
| SANTE AU TRAVAIL<br>MEDECINE PROFESSIONNELLE ET PREVENTIVE                                  |                           |
| PREVENTION                                                                                  |                           |
| CONCOURS / EXAMENS PROFESSIONNELS / LISTES<br>D'APTITUDE<br>(concours et promotion interne) |                           |
| EMPLOI / INSERTION PROFESSIONNELLE / MOBILITE                                               |                           |
| PILOTAGE STRATEGIQUE                                                                        |                           |
| ARCHIVAGE ET PROTECTION DES DONNEES<br>(RGPD)                                               |                           |
| AUTRES                                                                                      | Cliquez sur « création de |
| CONTACTER VOTRE REFERENT TERRITORIAL                                                        | le thème de votre demande |
| Réseau des DGS                                                                              |                           |
| Secrétariat des instances paritaires (CAP, CCP,<br>comité technique, conseil de discipline) |                           |
| Création de dossier K                                                                       |                           |

| Theme de votre demande                                                                      | Sous-theme de votre demande                            |      |
|---------------------------------------------------------------------------------------------|--------------------------------------------------------|------|
| Assistance informatique                                                                     | Demande dossier Promotion interne secrétaire de mairie |      |
| INSTANCES CONSULTATIVES<br>(CST, CAP, CCP, conseil de discipline)                           | $\uparrow$                                             |      |
| BOURSE DE L'EMPLOI<br>(offres d'emploi et déclarations)                                     |                                                        |      |
| TRANSMISSION D'ARRETES<br>(mise à jour d'AGIRHE)                                            |                                                        |      |
| ASSURANCES                                                                                  |                                                        |      |
| GESTION RH / CARRIERE                                                                       |                                                        |      |
| SANTE AU TRAVAIL<br>MEDECINE PROFESSIONNELLE ET PREVENTIVE                                  |                                                        |      |
| PREVENTION des risques professionnels                                                       |                                                        |      |
| CONCOURS / EXAMENS PROFESSIONNELS / LISTES<br>D'APTITUDE<br>(concours et promotion interne) |                                                        |      |
| EMPLOI / INSERTION PROFESSIONNELLE / MOBILITE                                               |                                                        |      |
| PILOTAGE STRATEGIQUE                                                                        |                                                        |      |
| ARCHIVAGE ET PROTECTION DES DONNEES<br>(RGPD)                                               |                                                        |      |
| AUTRES                                                                                      |                                                        |      |
| CONTACTER VOTRE REFERENT TERRITORIAL                                                        |                                                        |      |
| Secrétariat des instances paritaires (CAP, CCP, CST, conseil de<br>discipline)              |                                                        |      |
| Outils AGIRHE RH                                                                            |                                                        |      |
| Visio-conférence "ZOOM SUR"                                                                 |                                                        |      |
| Webinaire "Rendez-vous avec le CDG 54"                                                      |                                                        |      |
| Secrétariat conseil médical                                                                 |                                                        |      |
| Création de dossier                                                                         |                                                        |      |
| Selectionnez un agent : (si necessaire)                                                     |                                                        |      |
| Sous-theme de votre demande                                                                 |                                                        |      |
| Demande dossier Promotion interne secrétai                                                  | re Cliquez sur « demande dos                           | sier |
| de mairie                                                                                   | Promotion interne secréta                              | aire |
|                                                                                             | de mairie »                                            |      |

Vous trouvez ensuite une liste de l'ensemble des actions à effectuer afin de compléter votre dossier de promotion interne.

Attention : ces documents seront à ajouter une fois la demande créée et validée (étape III).

Vous avez choisi un thème qui permet la création automatique d'un dossier à completer, celui-ci sera accessible dans votre menu AGIRHE -> relation CDG / Collectivité : boutton "Completer le dossier", vous pourrez y consulter la liste des actions à réaliser et Liste des actions à effectuer Consultation de la circulaire relative à la promotion interne SGM 2024 Vérification de la carrière de l'agent sur Agirhe Vérification de l'adresse postale de l'agent sur Agirhe Arrêté nomination aux fonctions de secrétaire général de mairie Dépôt de pièce du dossier - Rapport de l'autorité territoriale Dépôt de pièce du dossier – Compte-rendu de l'entretien professionnel 2022 • Dépôt de pièce du dossier - Attestations de formations de professionnalisation obligatoires suivies auprès du CNFPT depuis • Dépôt de pièce du dossier - Attestations de formations suivies depuis 2019 (autres qu'obligatoires) • Dépôt de pièce du dossier - Justificatifs joints à la présentation du fonctionnaire Selectionnez un agent : (si necessaire) DUPONT Sarah (adjoint administratif territorial principal de 2ème classe) Objet de votre demande DOSSIER : Demande dossier Promotion interne secrétaire de mairie  $\leftarrow$ Description la description de votre demande. 1° Sélectionnez l'agent que vous proposez à la promotion interne Parcourir... Aucun fichier sélectionné Souhaitez vous étre rappelé ? Non Oui 2° Complétez l'objet de la demande Valider votre demande ainsi que la case description. 3° Cliquez ici, pour « Valider votre demande »

# III. Transmission du dossier de promotion interne

Une fois votre demande créée, vous recevrez un mail de confirmation de l'enregistrement de votre demande.

Vous pouvez accéder à votre fiche en suivant le lien envoyé par mail (1), ou dans votre suivi des fiches sur Agirhe (2) :

1. Consultation de la fiche via votre boîte mail :

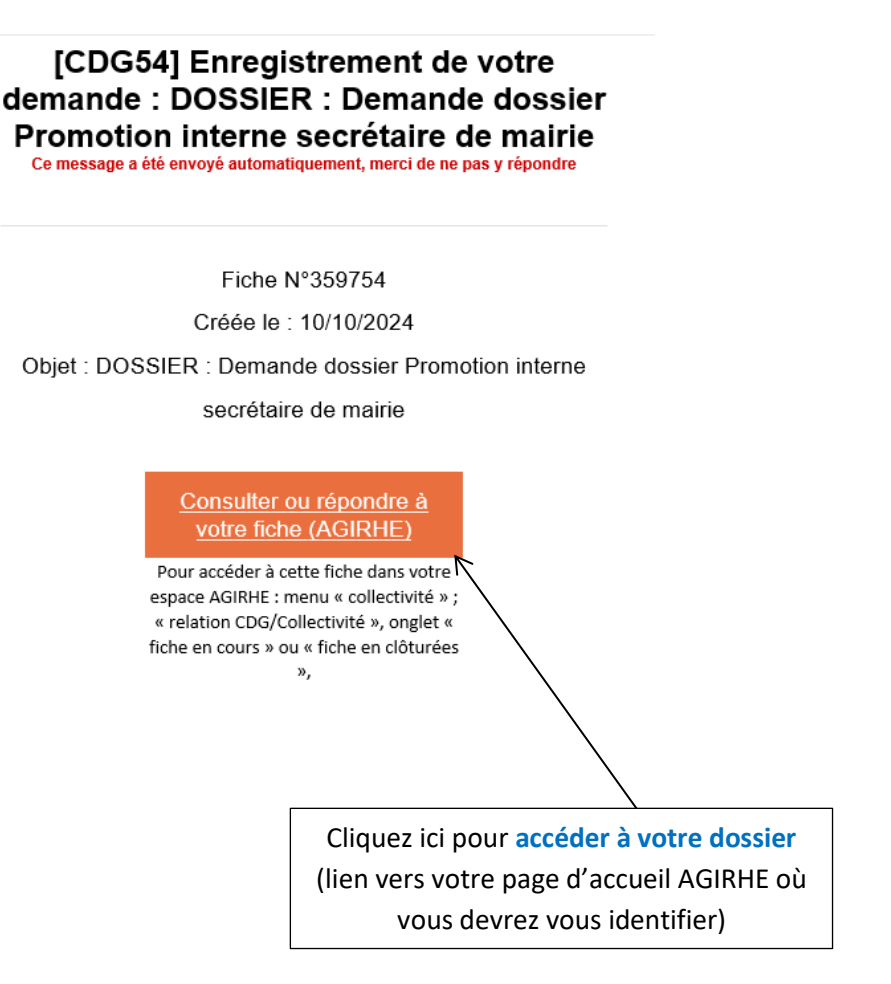

#### 2. Consultation via Agirhe :

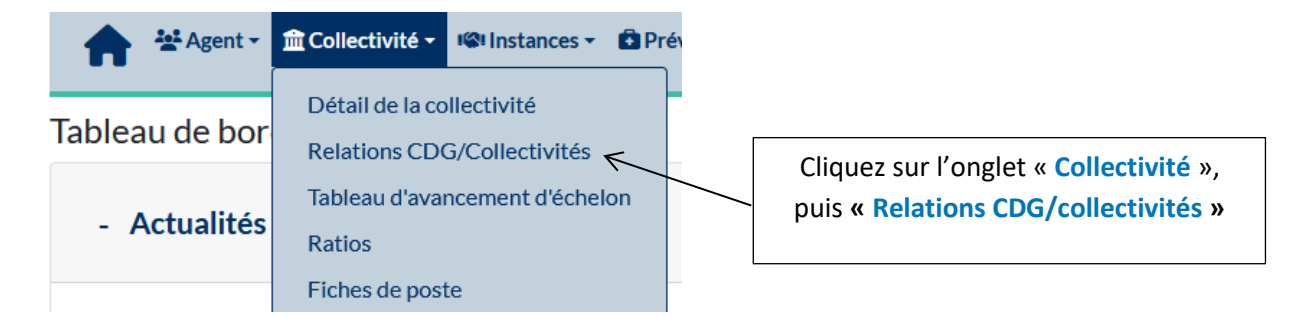

3. Dépôt du dossier :

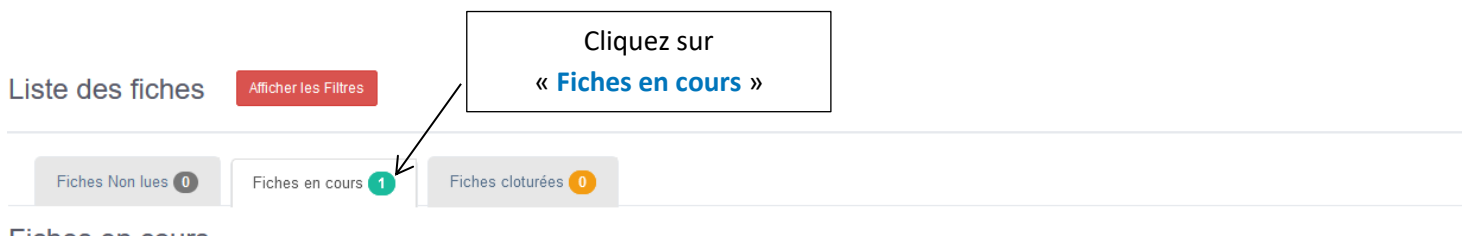

#### Fiches en cours

| Fiche Missions Facultatives CDG 54 | Fiche Missions Obligatoires CDG 54 |
|------------------------------------|------------------------------------|
|------------------------------------|------------------------------------|

| Date de creation                                 | Créé par     | Objet                                                                                                    | Contact CDG |                                                                        |
|--------------------------------------------------|--------------|----------------------------------------------------------------------------------------------------|-------------|------------------------------------------------------------------------|
| 359784<br>10/10/2024 15:00:13<br>contact : LUISI | Collectivité | <u>Thème : Demande dossier Promotion interne secrétaire de mairie</u><br>DOSSIER : Demande dossier Promotion interne secrétaire de mairie<br><u>Agent concerné : TEST Testo</u> |             | Consulter / completer<br>Imprimer Privée<br>Dossier à completer (0/16) |
|                                                  |              | Cliquez sur « Do                                                                                                    | ssier à     |                                                                        |

compléter » afin d'ajouter les pièces demandées

Une nouvelle fenêtre apparaît ensuite indiquant <u>la liste des actions</u> à effectuer pour le dépôt du dossier :

| .iste d | les actions       |                                                                                         |                                                                                                    |  |
|---------|-------------------|-----------------------------------------------------------------------------------------|----------------------------------------------------------------------------------------------------|--|
|         | _iste des actions | K                                                                                       |                                                                                                    |  |
| N°      | Date              | Action                                                                                  |                                                                                                    |  |
| 1       |                   | Consultation de la circulaire relative à<br>la promotion interne SGM 2024 *             | https://54.cdgplus.fr/wp-content/uploads/sites/3/2024/10/Circulaire_PI_SGM_2024.pdf                              |  |
| 2       | 10/10/2024        | Téléchargement du modèle de rapport<br>de l'autorité territoriale *                     | https://54.cdgplus.fr/wp-content/uploads/sites/3/2024/03/<br>Rapport_Autorite_Territoriale_PI_2024.docx          |  |
|         |                   |                                                                                         | Valider                                                                                                    |  |
| 3       |                   | Téléchargement du modèle de<br>présentation de la candidature par le<br>fonctionnaire * | https://54.cdgplus.fr/wp-content/uploads/sites/3/2024/03/<br>Presentation_Candidature_Fonctionnaire_PI_2024.docx |  |

#### Légende des actions :

- En fond rose : les actions n'ont pas été consultées ou complétées
- En fond jaune : l'action a été complétée et se trouve en attente de validation par les services du centre de gestion
- En fond vert : l'action a été validée par les services du centre de gestion

| Unter des autors       Direction des autors       Direction des autors       2° Une fois le lien consulter le document         2° Une fois le lien consulter le document       2° Une fois le lien consulter le document       2° Une fois le lien consulter le document         4       e0022020       Verification de la cartiere de ligent       Mainter Mainter                                                                                                    | Liste o | les actions      |                                                                                                    |                                                                         |                                                                                                    | 1° Cliquez sur le <u>lien p</u> our                                |  |  |
|----------------------------------------------------------------------------------------------------|---------|------------------|----------------------------------------------------------------------------------------------------|-------------------------------------------------------------------------|----------------------------------------------------------------------------------------------------|--------------------------------------------------------------------|--|--|
| 1       Consulté, le suivis se met à journe d'anne de la serie de la serie               |         | _iste des action | Enregistrement des critères                                                                                                    | A completer                                                             |                                                                                                    | consulter le document                                              |  |  |
| *       Uside a set set set set set set set set set set                                                                                                    | 3       | 0010010000       | relechargement du modele de<br>présentation de la candidature pa<br>fonctionnaire *                                                        | nttps://www.agime.cogp4.in/Db/do<br>ar le %C3%A9sentation%20candidature | https://www.agime.cogo4.in/DB/d0CS/temp/H%202022%20/1<br>%C3%A9sentation%20candidature%20fonctionnaiz.docx |                                                                    |  |  |
| Image: Survey Survey      | 4       | 03/02/2023       | venncation de la carrière de l'age<br>sur Agirhe *                                                                                         | nt nttps://www.agime.cog54.tr/Agime_                                    | 54/login.aspx/dep=54                                                                                       | « valider »                                                        |  |  |
| 5       Verification de faire se positie de<br>requerts sur Agine -         1       André actions<br>sections génére de maion -         6       André actions de l'arrene de<br>sections génére de maion -         7       Depté de pace ou desair - Report<br>ende de fertiene préssioned 200         8       Depté de pace ou desair - Report<br>ende de fertiene préssioned 200         9       Depté de pace ou desair - Report<br>ende de fertiene préssioned 200         9       Depté de pace ou desair - Report<br>ende de fertiene préssioned 200         9       Depté de pace ou desair - Report<br>ende de fertiene préssioned 200         9       Depté de pace ou desair - Report<br>ende de fertiene préssioned 200         9       Depté de pace ou desair - Report<br>ende de fertiene préssioned 200         9       Depté de pace ou desair - Report<br>ende de fertiene préssioned 200         9       Depté de pace ou desair - Report<br>ende de fertiene préssioned 200         9       Depté de pace ou desair - Report<br>ende de fertiene préssioned 200         9       Depté de pace de desair - Report<br>ende de fertiene préssioned 200         9       Depté de pace de desair - Report<br>ende de fertiene préssioned 200         9       Depté de pace de desair - Report<br>ende de fertiene de fertiene de fertiene de fertiene de fertiene de fertiene de fertiene de fertiene de fertiene de fertiene de fertiene de fertiene de fertiene de fertiene de fertiene de fertiene de fertiene de fertiene de fertiene de fertiene de fertiene de fertie                                                                                                    |         |                  |                                                                                                    | Valider Kara                                                            |                                                                                                    |                                                                    |  |  |
| Liste det automs         1       Dept de aptece du docsar - Ruper de Defanition de docsar - Ruper de Defanition de docsar - Ruper de Defanition de docsar - Ruper de Defanition de Defanition de Defanite de Defanition de Defanition de Defanite de                                         | 5       |                  | Vérification de l'adresse postale<br>l'agent sur Agirhe *                                                                                  | de https://www.agirhe.cdg54.fr/Agirhe_                                  | .54/login.aspx?dep=54                                                                                      |                                                                    |  |  |
| Lette des actions         Iuse des actions         Iuse des actions       Processe Actions testactions         Iuse des actions       Processe Actions testactions         Iuse des actions       Processe Actions testactions         Iuse des actions       Processe Actions testactions         Iuse des actions       Processe Actions testactions         Iuse des actions       Processe Actions testactions                                                                                                    |         |                  |                                                                                                    |                                                                         |                                                                                                    |                                                                    |  |  |
| Ite de aution         1       Add de munators aux fonctions de muis « performanement)         7       Apple de pièce de doctors - Response M (PCF unquement)         8       Depde de pièce de doctors - Compte M (PCF unquement)         9       Depde de pièce de doctors - Compte M (PCF unquement)         9       Depde de pièce de doctors - Compte M (PCF unquement)         10       Depde de pièce de doctors - Compte M (PCF unquement)         11       Depde de pièce de doctors - Compte M (PCF unquement)         12       Depde de pièce de doctors - Compte M (PCF unquement)         13       Depde de pièce de doctors - Compte M (PCF unquement)         14       Debde de pièce de doctors - Compte M (PCF unquement)         15       Debde de pièce de doctors - Compte M (PCF unquement)         16       Debde de pièce de doctors - Compte M (PCF unquement)         17       Debde de pièce de doctors - Compte M (PCF unquement)         18       Debde de pièce de doctors - Compte M (PCF unquement)         19       Debde de pièce de doctors - Compte M (PCF unquement)         10       Debde de pièce de doctors - Compte M (PCF unquement)         11       Debde de pièce de doctors - Compte M (PCF unquement)         12       Debde de pièce de doctors - Compte M (PCF unquement)         13       Debde de pièce de doctors - Compte M (PCF unquement)                                                                                                    | Liste d | es actions       |                                                                                                    |                                                                         |                                                                                                    |                                                                    |  |  |
| 0     Adde nonmation aux fordation du facture du facture du fa | L       | iste des actions |                                                                                                    |                                                                         |                                                                                                    |                                                                    |  |  |
| 7       Dipót de pièce du dossier - Rangotto the PErcurett. Aucun fichier selectionet. (PEF ungement)         8       Dipót de pièce du dossier - Compter te ungement)         9       Dipót de pièce du dossier - Compter te ungement)         9       Dipót de pièce du dossier - Compter te ungement)         10       Dipót de pièce du dossier - Compter te ungement)         11       Dipót de pièce du dossier - Fiche de poet du dossier - Fiche de poet du dossier - Fiche de POF ungement)       POF ungement)         13       Dipót de pièce du dossier - Matsations de formations auge du CPF du dipagement)       POF ungement)         14       Dipót de pièce du dossier - Fiche de transmettre poet du dossier - Piésentation de formations auge du CPF ungement)       POF ungement)         15       Dipót de pièce du dossier - Giute auge du dossier - Fiche de transmettre poet dossier (complet du dossier - Giute auge auge du dossier - Fiche de transtettre selectionné. (POF un                                                                                                    | 6       |                  | Arrêté nomination aux fonctions de<br>secrétaire général de mairie *                                                                       | Parcourir Aucun fichier sélectionné.<br>(PDF uniquement)                |                                                                                                    |                                                                    |  |  |
| 8       Dépét de pée du dossier - Compte<br>Inndu de l'entration infrésionalization<br>l'eDF unquament)         9       Dépét de pièce du dossier - Compte<br>Inndu de l'entration infrésionalization<br>l'eDF unquament)         10       Dépét de pièce du dossier - Compte<br>Inndu de l'entration infrésionalization<br>l'eDF unquament)         11       Dépét de pièce du dossier - Fiche de<br>Infrésionalization de l'entration de l'entraton de l'entration de l'entration de l'entration                                                                                                   | 7       |                  | Dépôt de pièce du dossier - Rapport de<br>l'autorité territoriale *                                                                        | Parcourir) Aucun fichier sélectionné.<br>(PDF uniquement)               |                                                                                                    |                                                                    |  |  |
| 9       Dept de pièce du dossier - Compte-<br>ment. de l'entretien professionend 2022       Farcourti., Aucun fichier sélectionné.<br>(PDF uniquement)         10       Dépt de pièce du dossier - Compte-<br>ment de l'entretien professionend 2022       Farcourti., Aucun fichier sélectionné.<br>(PDF uniquement)         11       Dépt de pièce du dossier - Fiche de<br>poste actuelle *       Farcourti., Aucun fichier sélectionné.<br>(PDF uniquement)         12       Dépt de pièce du dossier - Fiche de<br>poste actuelle *       Farcourti., Aucun fichier sélectionné.<br>(PDF uniquement)         13       Dépt de pièce du dossier -<br>préssionnements       Farcourti., Aucun fichier sélectionné.<br>(PDF uniquement)         14       Dépt de pièce du dossier -<br>forme: of bice du dossier -<br>forme: of bice du dossier -<br>forme: of bice du dossier -<br>forme: of bice du dossier -<br>forme: of bice du dossier -<br>forme: of bice du dossier -<br>frésentation de la candidature du<br>finctionnaie *       Farcourti., Aucun fichier sélectionné.<br>(PDF uniquement)         14       Dépt de pièce du dossier -<br>frésentation de la candidature du<br>finctionnaie *       Farcourti., Aucun fichier sélectionné.<br>(PDF uniquement)         15       Dépt de pièce du dossier -<br>frésentation du forctionnaie<br>juints à la présentation du forctionnaie<br>(PDF uniquement)       Farcourti., Aucun fichier sélectionné.<br>(PDF uniquement)       Puis cliquez sur « fermer » afin de transmettre<br>votre dossier (complet ou incomplet) au centre<br>de gestion                                                                                                    | 8       |                  | Dépôt de pièce du dossier – Compte-<br>rendu de l'entretien professionnel 2021<br>*                                                        | Parcourir) Aucun fichier sélectionné.<br>(PDF uniquement)               |                                                                                                    |                                                                    |  |  |
| 10       Dept de pièce du dossier - Compteriend, de l'entretien professionnel 2023       Percourte. Aucun fichier sélectionné.       pièce justificative en cliquant sur « parcourir »         11       Dept de pièce du dossier - Fiche de post actuelle *       Percourt Aucun fichier sélectionné.       pièce justificative en cliquant sur « parcourir »         12       Dépt de pièce du dossier - Attestation de formations de professionnalisation obligatories suives professionnalisation obligatories suives professionnalisation obligatories suives (PDF uniquement)       Percourt Aucun fichier sélectionné.         13       Dépt de pièce du dossier - Attestation de formations 1 au grade de promotion (PDF uniquement)       Percourt Aucun fichier sélectionné.         14       Dépt de pièce du dossier - Attestation de la candidature du fonctionnaire *       Percourt Aucun fichier sélectionné.         15       Dépt de pièce du dossier - Austent fichier sélectionné. (PDF uniquement)       Percourt Aucun fichier sélectionné. (PDF uniquement)         16       Dépt de pièce du dossier - Justificationation de la candidature du fonctionnaire *       Percourt Aucun fichier sélectionné. (PDF uniquement)         16       Dépt de pièce du dossier - Justificationation de la candidature du fonctionnaire *       Percourt Aucun fichier sélectionné. (PDF uniquement)         16       Dépt de pièce du dossier - Justification de la candidature du fonctionnaire *       Percourt Aucun fichier sélectionné. (PDF uniquement)                                                                                                    | 9       |                  | Dépôt de pièce du dossier - Compte-                                                                                                    | Parcourir) Aucun fichier sélectionné.                                   | Déposer toutes les r                                                                                       | pièces, il faut aiouter la                                         |  |  |
| 11       Dépôt de pièce du dossier - Fiche de poste actuelle *       Percourt Aucun fichier sélectionné. (PDF uniquement)         12       Dépôt de pièce du dossier - Attestations de formations suivies auprés du CNIFPT depuis 2008 * au aprés du CNIFPT depuis 2008 * au aprés d                                                              | 10      | [<br>r<br>*      | Dépôt de pièce du dossier - Compte-<br>endu de l'entretien professionnel 2023                                                              | Parcourir) Aucun fichier sélectionné<br>(PDF uniquement)                | pièce justificative en c                                                                                   | liquant sur « parcourir »                                          |  |  |
| 12       Dépôt de pièce du dossier -<br>Attestations de formations de<br>professionnalisation obligatoires suivies<br>auprès du CNFPT depuis 2008 *       Parcourit Aucun fichier sélectionné.<br>(PDF uniquement)         13       Dépôt de pièce du dossier -<br>Attestations de formations suivies<br>de formations suivies<br>correspondant au grade de promotion<br>vise)       Parcourit Aucun fichier sélectionné.<br>(PDF uniquement)         14       Dépôt de pièce du dossier -<br>Présentation de la candidature du<br>fonctionnaire *       Parcourit Aucun fichier sélectionné.<br>(PDF uniquement)         15       Dépôt de pièce du dossier -<br>Présentation de la candidature du<br>fonctionnaire *       Parcourit Aucun fichier sélectionné.<br>(PDF uniquement)         16       Dépôt de pièce du dossier -<br>Présentation du fonctionnair<br>points à la présentation du fonctionnair<br>(PDF uniquement)       Parcourit Aucun fichier sélectionné.<br>(PDF uniquement)                                                                                                    | 11      | ţ                | Dépôt de pièce du dossier - Fiche de<br>poste actuelle *                                                                                   | Parcourir Aucun fichier sélectionné.<br>(PDF uniquement)                |                                                                                                    |                                                                    |  |  |
| 13       Dépôt de pièce du dossier - Attestations de formations suivies de formations suivies de formations suivies de formations suivies de formations suivies de préparation au concours de suivi de préparation au concours visé)       Parcourir Aucun fichier sélectionné. (PDF uniquement)         14       Dépôt de pièce du dossier - Attestation de suivi de préparation au concours visé)       Parcourir Aucun fichier sélectionné. (PDF uniquement)         15       Dépôt de pièce du dossier - Présentation de la candidature du fonctionnaire *       Parcourir Aucun fichier sélectionné. (PDF uniquement)         16       Dépôt de pièce du dossier - Justificatifis joints à la présentation du fonctionnaire *       Parcourir Aucun fichier sélectionné. (PDF uniquement)                                                                                                    | 12      | C<br>A<br>R<br>a | Dépôt de pièce du dossier -<br>Attestations de formations de<br>professionnalisation obligatoires suivies<br>auprès du CNFPT depuis 2008 * | Parcourir) Aucun fichier sélectionné.<br>(PDF uniquement)               |                                                                                                    |                                                                    |  |  |
| 14       Dépôt de pièce du dossier - Attestation de suivi de préparation au concours (correspondant au grade de promotion visé)       Parcourir Aucun fichier sélectionné.         15       Dépôt de pièce du dossier - Présentation de la candidature du fonctionnaire *       Parcourir Aucun fichier sélectionné.         16       Dépôt de pièce du dossier - Justificatifs joints à la présentation du fonctionnaire *       Parcourir Aucun fichier sélectionné.                                                                                                    | 13      |                  | Dépôt de pièce du dossier -<br>Attestations de formations suivies                                                                          | Parcourir) Aucun fichier sélectionné.<br>(PDF uniquement)               |                                                                                                    |                                                                    |  |  |
| 15       Dépôt de pièce du dossier -<br>Présentation de la candidature du<br>fonctionnaire *       Parcourir Aucun fichier sélectionné.<br>(PDF uniquement)         16       Dépôt de pièce du dossier - Justificatifs<br>joints à la présentation du fonctionnaire<br>(PDF uniquement)       Parcourir Aucun fichier sélectionné.<br>(PDF uniquement)       Puis cliquez sur « fermer » afin de transmettre<br>votre dossier (complet ou incomplet) au centre<br>de gestion                                                                                                    | 14      |                  | Dépôt de pièce du dossier - Attestation<br>de suivi de préparation au concours<br>(correspondant au grade de promotion<br>visé)            | Parcourir) Aucun fichier sélectionné.<br>(PDF uniquement)               |                                                                                                    |                                                                    |  |  |
| 16       Dépôt de pièce du dossier - Justificatifs<br>joints à la présentation du fonctionnaire<br>(DDE uniquement)       Parcourir Aucun fichier sélectionné.<br>(DDE uniquement)       Puis cliquez sur « fermer » afin de transmettre<br>votre dossier (complet ou incomplet) au centre<br>de gestion                                                                                                    | 15      |                  | Dépôt de pièce du dossier -<br>Présentation de la candidature du<br>fonctionnaire *                                                        | Parcourir) Aucun fichier sélectionné.<br>(PDF uniquement)               |                                                                                                    |                                                                    |  |  |
|                                                                                                    | 16      |                  | Dépôt de pièce du dossier - Justificatifs<br>joints à la présentation du fonctionnaire                                                     | Parcourir) Aucun fichier sélectionné.<br>(PDF uniquement)               | Puis cliquez sur « fer<br>votre dossier (comple<br>de                                                      | mer » afin de transmettre<br>et ou incomplet) au centre<br>gestion |  |  |

Vous pouvez déposer l'ensemble des pièces justificatives demandées. Il vous sera possible de revenir à n'importe quel moment sur le dossier pour y ajouter les pièces manquantes.

Le dossier est consultable jusqu'à <u>la date limite de dépôt des</u> propositions de promotion interne, fixée au :

LUNDI 28 OCTOBRE 2024 au plus tard

# IV. Suivi de la demande

Vous pouvez consulter l'état de votre dossier sur AGIRHE, dans les fiches en cours :

| Liste des fiches Afficher les Filtres Fiches Non lues (5) Fiches en cours (25) Fiches cloturées (3) |                                                                          |                                                                                                    |                                                                                        |  |  |  |  |  |  |
|----------------------------------------------------------------------------------------------------|--------------------------------------------------------------------------|----------------------------------------------------------------------------------------------------|----------------------------------------------------------------------------------------|--|--|--|--|--|--|
| Fiches en cours                                                                                     | S                                                                        |                                                                                                    |                                                                                        |  |  |  |  |  |  |
| Fiche Missions Facultation                                                                          | ves CDG 54 Fiche                                                         | Missions Obligatoires CDG 54                                                                                               |                                                                                        |  |  |  |  |  |  |
| Date de creation                                                                                    | Créé par                                                                 | Objet                                                                                                    | Contact CDG                                                                            |  |  |  |  |  |  |
| 306418<br>03/02/2023 14:09:55<br>contact : test                                                     | Collectivité                                                             | Thème : Demande dossier Promotion interne<br>DOSSIER : Demande dossier Promotion interne<br>Agent concerné : DUPONT Pierre | BRISSET Aurélie Consulter / completer<br>Imprimer Privée<br>Dossier à completer (520)  |  |  |  |  |  |  |
| 306399         Collectivité           03/02/2023 11:47:08            contact : VOISIN               |                                                                          | Thème : Demande dossier Promotion interne<br>DOSSIER : Demande dossier Promotion interne<br>Agent concerné : ACMO Bilal    | BRISSET Aurélie Consulter / completer<br>Imprimer Privée<br>Dossier à completer (0/20) |  |  |  |  |  |  |
| L<br>ii<br>é                                                                                        | e « <b>dossier</b> à<br>rouge : votr<br>ncomplète e<br>té refusée p<br>c | <b>à compléter</b> » est<br>re demande est<br>et/ou une pièce a<br>par les services du<br>entre                            | Le « <b>dossier à compléter</b> » est<br>orange : votre demande est<br>complète        |  |  |  |  |  |  |

1. Refus d'une pièce :

Si une de vos pièces déposées n'est pas conforme, vous recevrez un retour par mail des services du centre de gestion.

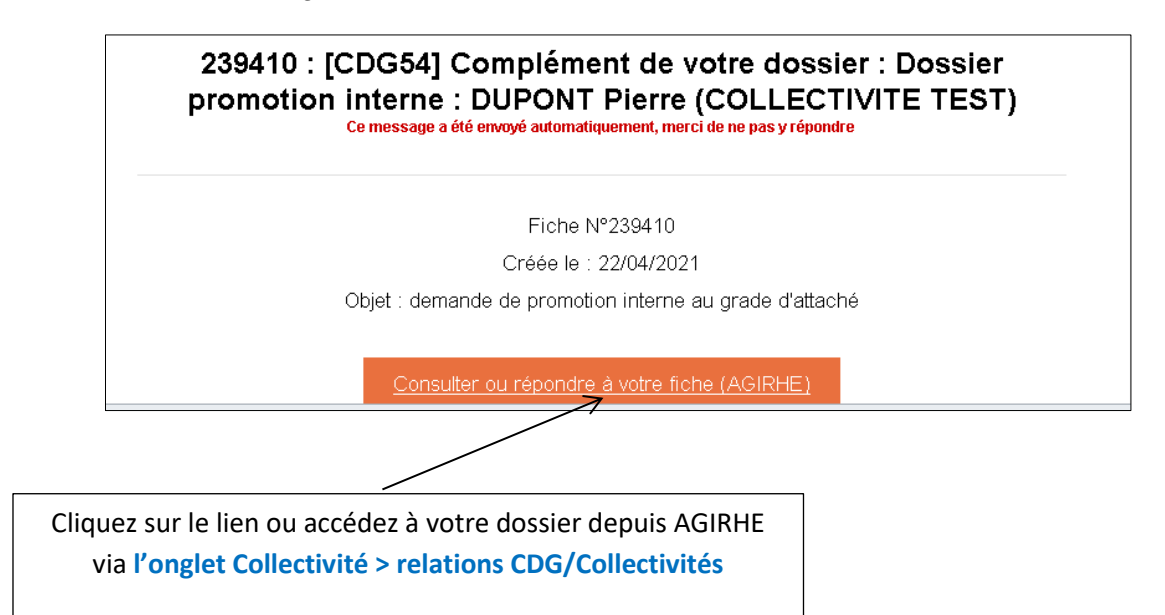

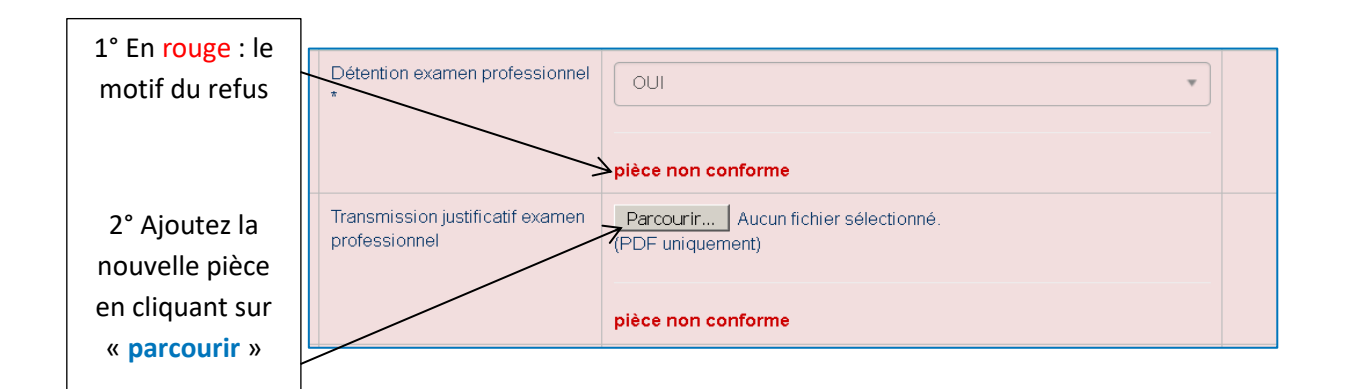

| Sélection du grade de promotion<br>interne * | attaché                  | •                                   |
|----------------------------------------------|--------------------------|-------------------------------------|
|                                              | En attente de validation |                                     |
| Détention de l'examen professionnel<br>*     | OUI                      | *                                   |
|                                              | En attente de validation |                                     |
|                                              |                          |                                     |
|                                              |                          | Une fois la pièce ajoutée, l'action |

Une fois la pièce ajoutée, l'action indiquera « **en attente de validation** » par les services du centre de gestion

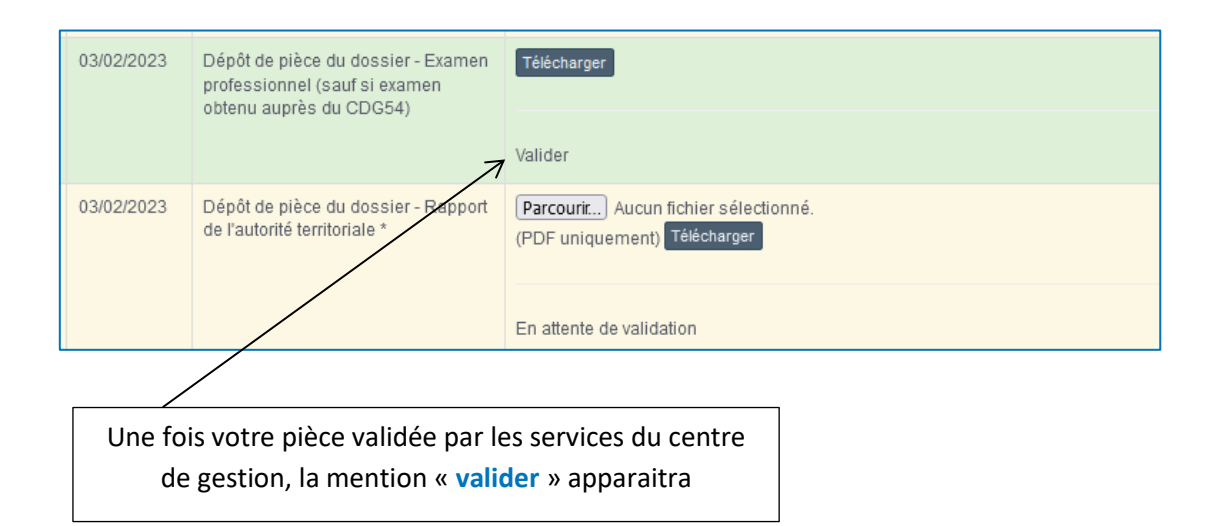

2. Nous contacter :

Vous pouvez toujours nous contacter via la fiche-dossier en cours, si vous avez des questions concernant le refus d'une pièce, ou pour tout autre complément d'information concernant votre demande :

| Liste des fiches                                       | Afficher les Filtres |                                                                                                    |                                       |                                   |                                                                        |
|--------------------------------------------------------|----------------------|----------------------------------------------------------------------------------------------------|---------------------------------------|-----------------------------------|------------------------------------------------------------------------|
| Fiches Non lues                                        | 5 Fiches en co       | urs 27 Fiches cloturées 3                                                                                                    |                                       |                                   |                                                                        |
| Fiches en cour                                         | rs                   |                                                                                                    |                                       |                                   |                                                                        |
| Fiche Missions Facultat                                | tives CDG 54 Fiche   | Missions Obligatoires CDG 54                                                                                                    |                                       |                                   |                                                                        |
| Date de creation                                       | Créé par             | Objet                                                                                                    |                                       | Contact CDG                       |                                                                        |
| <b>306418</b><br>03/02/2023 14:09:55<br>contact : test | Collectivité         | <u>Thème : Demande dossier Promotion interne</u><br>DOSSIER : Demande dossier Promotion interne<br><u>Agent concerné : DUPONT Pierre</u> |                                       | BRISSET Aurélie                   | Consulter / completer<br>Imprimer Privée<br>Dossier à completer (7/20) |
|                                                        |                      |                                                                                                    | Clique<br>« consulter/ o<br>pour nous | z sur<br>compléter »<br>contacter |                                                                        |

|                    | Date                   | Observation                                                                                                    | PJ |
|--------------------|------------------------|----------------------------------------------------------------------------------------------------|----|
| Collectivité       | 03/02/2023<br>14:09:56 | Bonjour,<br>Je vous prie de trouver ci-joint un dossier de promotion interne pour M. DUPONT Pierre sur le grade<br>d'attaché. |    |
|                    |                        | Bonne réception,                                                                                                    |    |
| ompleter votre dei | mande :                |                                                                                                    |    |
|                    | Observations :         |                                                                                                    |    |
|                    |                        |                                                                                                    |    |
|                    | 1                      | 1                                                                                                    |    |
|                    |                        |                                                                                                    |    |
| >Souhaitez vous    | étre rappelé ?         | ● Non Oui                                                                                                    |    |
|                    |                        | ∠Pièces jointes :                                                                                                    |    |
|                    |                        | Parcourir) Aucun fichier sélectionné.                                                                                         |    |
| /                  | /                      | Enregistrer                                                                                                    |    |
| Fermer             | /                      |                                                                                                    |    |
|                    |                        |                                                                                                    |    |
|                    |                        |                                                                                                    |    |
|                    |                        |                                                                                                    |    |

### 3. Demande complète et validée par les services du centre de gestion :

| Liste des fiches                                | Afficher les Filtres |                                                                                                    |   |                                       |                                                           |
|-------------------------------------------------|----------------------|----------------------------------------------------------------------------------------------------|---|---------------------------------------|-----------------------------------------------------------|
| Fiches Non lues                                 | Fiches en co         | urs 27 Fiches cloturées 3                                                                                                    |   |                                       |                                                           |
| Fiches en cour                                  | S                    |                                                                                                    |   |                                       |                                                           |
| Fiche Missions Facultat                         | ives CDG 54 Fiche I  | Missions Obligatoires CDG 54                                                                                                    |   |                                       |                                                           |
| Date de creation                                | Créé par             | Objet                                                                                                    |   | Contact CDG                           |                                                           |
| 306418<br>03/02/2023 14:09:55<br>contact : test | Collectivité         | <u>Thème : Demande dossier Promotion interne</u><br>DOSSIER : Demande dossier Promotion interne<br><u>Agent concerné : DUPONT Pierre</u> | E | BRISSET Aurélie Co<br>Im<br>Dossier à | nsulter / completer<br>primer Privée<br>completer (16/16) |
|                                                 |                      | _                                                                                                    |   | 7                                     |                                                           |

Le dossier est vert : il est complet